## **Reviewing Awards**

Step 1-Go to www.cacc.edu

Step 2-Click on *MyCACC* on the right side of the screen at the top.

Step 3- Login using your *Student ID* and *password* and click submit.

Step 4-Select Academic Term for FALL 2019, SPRING 2020, or SUMMER

## 2020.

Step 5-Select Financial Information.

Step 6-Select Financial Aid Status and select a term FA2019, SP2020, or

## SU2020

Step 7- If your awards are processed then you will see a Code and Description (name) of the award. Note: an amount may not show for some awards until you register and then complete registration. If you do not see a Code or Description then please check to see if your requirements have been received. If your requirements have been received then your file is in processing. Please note: Awards may take up to 6-8 weeks to process.